## FirstNet - Ambulance Handover/Offload

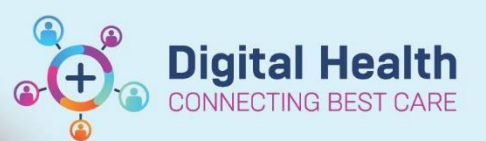

Digital Health Quick Reference Guide

| This Quick Reference Guide will explain how to:<br>Complete Ambulance Victoria (AV) handover and offload documentation. This QRG is applicable to the nurse<br>receiving a patient from AV.                                                                                                    |                                                                                                    |                                                                                                    |                                                                                                    |  |  |  |  |  |
|----------------------------------------------------------------------------------------------------|----------------------------------------------------------------------------------------------------|----------------------------------------------------------------------------------------------------|----------------------------------------------------------------------------------------------------|--|--|--|--|--|
| <ul> <li>All patients in the AV Waiting Room require a Nursing Comment Av wr AV Wait</li> <li>All patients located in the AV WR require a 'Nurse Comment' to be added to the patient details.</li> <li>Comments should provide information about the disposition i.e plan for where patient is going or where they are not suitable for and why/what we are waiting for and any treatment or actions taken.</li> <li>Nurse Comment         Suitable for WR         Save Cancel     </li> </ul> |                                                                                                    |                                                                                                    |                                                                                                    |  |  |  |  |  |
| 1.                                                                                                    | Locate the patient on<br><b>LaunchPoint</b> and Click on the<br>on the nursing activities<br>column.                                                                                                    |                                                                                                    |                                                                                                    |  |  |  |  |  |
| 2.                                                                                                    | Click on the<br><b>'Ambulance</b><br><b>Handover'</b> task and<br>it will highlight blue.<br>Select <b>Document</b> .                                                                                                    | ADULT,06 UNKNOWN, FEMALE VNNRL<br>33y F DOB: 01/01/90<br>Activities<br>Patient Care (1)<br>1 Patient Care<br>Ambulance Handover 02/07/2023 09:48:45, Stop Date 02/07/2<br>Comments: Order placed due to patient arrival to the Emergency D                                             | ADULT,06<br>URN: 7100294 FIN: 21002047                                                                                                    |  |  |  |  |  |
| 3.                                                                                                    | The ED Ambulance<br>Handover iView task<br>opens. Yellow<br>indicates mandatory<br>fields. The<br>Ambulance off load<br>time is the agreed<br>time between WH<br>and AV. This is<br>reported to the<br>department of health | Ambulance Handover  ED Ambulance Handover  Ambulance Off Load Time  ED AV Vital Signs  ED AV Pre-Arrival Treatment / Medication  ED AV Psychosocial Concerns  ED AV BOO Score  ED AV BOO Glucose, Capillary  ED AV Spinal Immobilisation  ED AV Mobility  ED AV Comment  Peripheral IV | O2/07/2023       09:52       Peripheral IV Site:       Peripheral IV Site:       Peripheral IV Site:       Peripheral IV Site:       Peripheral IV Site:       Peripheral IV Site:       Peripheral IV Site:       Peripheral IV Site:       Peripheral IV Site:       Peripheral IV Site:       Peripheral IV Site:       Peripheral IV Site:       Peripheral IV Site:       Peripheral IV Catheter Type:       Connuls       Hand       Upper arm       Writt       Other       Peripheral IV Catheter Type:       Peripheral IV Laterality:       Ett       Right |  |  |  |  |  |
| 4.                                                                                                    | Document any ED AV IVC prese<br>will open the cannula documenta                                                                                                    | on admission. Clicking on the on window.                                                                                                    | E little grid Peripheral IV Catheter Size:<br>14 gauge (orange)<br>15 gauge (green)<br>0K Cancel                                                                                                    |  |  |  |  |  |

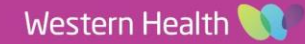

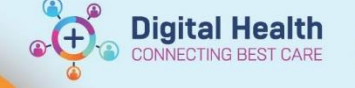

 Document handover as required. Leave blank if it is not relevant. Click the green tick to save documentation. The documentation is now saved.

A Interactive View and Fluid Balance
 ✓ S S S S S S A S S A S A S S A S A S A S S A S S A S A S S A S A S A S A S S A S A S A S A S S A S A S A S A S A S A S A S A S A S A S A S A S A

| O2/07/2023         10:20       09:52         ▲ Ambulance Handover       02/06/2023 09:55         Vital Signs       GCS13 HR120         ED Pre-Arrival Treatment / Medication       GCS13 HR120         Does the patient have an AV IVC?       Yes         Psychosocial Concerns?       Lives alone         Behaviours of Concern Score       1         Blood Glucose, Capillary       5.1         Spinal Immobilisation       No         Mobility       No         Ambulance Handover Comment       Vilia Signe         Peripheral IV       Present on admission/transform         Activity       Present on admission/transform         Present on Admission Insertion Date/Time       02/07/2023 09:56         Inserted Under Emergency Situation       Yes         Inserted By       Ambulance                                                                                                    |                                          |  |                  |                               |  |
|----------------------------------------------------------------------------------------------------|------------------------------------------|--|------------------|-------------------------------|--|
| Image: Second Second Secon     | ňu.                                      |  | 02/07/2023       |                               |  |
| ▲ Ambulance Handover       02/06/2023 09:55         Ambulance Off Load Time       02/06/2023 09:55         Vital Signs       GCS13 HR120         ED Pre-Arrival Treatment / Medication       GCS13 HR120         Does the patient have an AV IVC?       Yes         Psychosocial Concerns?       Lives alone         Behaviours of Concern Score       1         Blood Glucose, Capillary       5.1         Spinal Immobilisation       No         Mobility       Ambulance Handover Comment         J Peripheral IV       Image: Concern Score         Antecubital Cannula Right 18 gauge (gr       Present on admission/transference         Present on Admission Insertion Date/Time       02/07/2023 09:56         Inserted Under Emergency Situation       Yes         Inserted By       Ambulance                                                                                                    | R 🖌                                      |  | 10:20            | 09:52                         |  |
| Ambulance Off Load Time       02/06/2023 09:55         Vital Signs       GCS13 HR120         ED Pre-Arrival Treatment / Medication          Does the patient have an AV IVC?       Yes         Psychosocial Concerns?       Lives alone         Behaviours of Concern Score       1         Blood Glucose, Capillary       5.1         Spinal Immobilisation       No         Mobility       No         Ambulance Handover Comment          ▲ Peripheral IV          ▲ Antecubital Cannula Right 18 gauge (gr          ▲ Antecubital Cannula Right 18 gauge (gr          ▲ Present on Admission Insertion Date/Time       02/07/2023 09:56         Inserted Under Emergency Situation       Yes         ▲ Inserted By       Ambulance                                                                                                    | ⊿ Ambulance Handover                     |  |                  |                               |  |
| Vital Signs       GCS13 HR120         ED Pre-Arrival Treatment / Medication       Yes         Does the patient have an AV IVC?       Yes         Psychosocial Concerns?       Lives alone         Behaviours of Concern Score       1         Blood Glucose, Capillary       5.1         Spinal Immobilisation       No         Mobility       No         Ambulance Handover Comment       Image: Common Comment         Antecubital Cannula Right 18 gauge (gr       Present on admission/transfe         Activity       Present on admission/transfe         Present on Admission Insertion Date/Time       02/07/2023 09:56         Inserted Under Emergency Situation       Yes         Inserted By       Ambulance                                                                                                    | Ambulance Off Load Time                  |  |                  | 02/06/2023 09:55              |  |
| ED Pre-Arrival Treatment / Medication       Yes         Does the patient have an AV IVC?       Yes         Psychosocial Concerns?       Lives alone         Behaviours of Concern Score       1         Blood Glucose, Capillary       5.1         Spinal Immobilisation       No         Mobility       No         Ambulance Handover Comment       Image: Concern Score Concern Score Concern Scor                                                                                                    | Vital Signs                              |  |                  | GCS13 HR120                   |  |
| Does the patient have an AV IVC?       Yes         Psychosocial Concerns?       Lives alone         Behaviours of Concern Score       1         Blood Glucose, Capillary       5.1         Spinal Immobilisation       No         Mobility       Ambulance Handover Comment         ✓ Peripheral IV       ✓         ✓ Antecubital Cannula Right 18 gauge (gr       ✓         ✓ Activity       Present on admission/transfe         ◇ Present on Admission Insertion Date/Time       02/07/2023 09:56         Inserted Under Emergency Situation       Yes         ✓ Inserted By       Ambulance                                                                                                    | ED Pre-Arrival Treatment / Medication    |  |                  |                               |  |
| Psychosocial Concerns?       Lives alone         Behaviours of Concern Score       1         Blood Glucose, Capillary       5.1         Spinal Immobilisation       No         Mobility       No         Ambulance Handover Comment       Image: Comment of Antecubital Cannula Right 18 gauge (gr         ✓ Antecubital Cannula Right 18 gauge (gr       Present on admission/transference         ♦ Present on Admission Insertion Date/Time       02/07/2023 09:56         Inserted Under Emergency Situation       Yes         ♦ Inserted By       Ambulance                                                                                                    | Does the patient have an AV IVC?         |  |                  | Yes                           |  |
| Behaviours of Concern Score       1         Blood Glucose, Capillary       5.1         Spinal Immobilisation       No         Mobility          Ambulance Handover Comment          ✓ Peripheral IV          ✓ Antecubital Cannula Right 18 gauge (gr          ✓ Activity       Present on admission/transfe         ◇ Present on Admission Insertion Date/Time       02/07/2023 09:56         Inserted Under Emergency Situation       Yes         ✓ Inserted By       Ambulance                                                                                                    | Psychosocial Concerns?                   |  |                  | Lives alone                   |  |
| Blood Glucose, Capillary     5.1       Spinal Immobilisation     No       Mobility     No       Ambulance Handover Comment     Image: Comment in the second second                                                                                             | Behaviours of Concern Score              |  |                  | 1                             |  |
| Spinal Immobilisation       No         Mobility       Image: Spinal Immobilisation       No         Ambulance Handover Comment       Image: Spinal Immobilisation       Image: Spinal Immobilisation         △ Peripheral IV       Image: Spinal Immobilisation       Image: Spinal Immobilisation         △ Antecubital Cannula Right 18 gauge (gr       Image: Spinal Immobilisation       Image: Spinal Immobilisation         ◇ Activity       Present on admission/transfer       02/07/2023 09:56       Image: Spinal Immobilisation         ◇ Present on Admission Insertion Date/Time       02/07/2023 09:56       Image: Spinal Immobilisation         ◇ Inserted Under Emergency Situation       Yes       Ambulance                                                                                                    | Blood Glucose, Capillary                 |  |                  | 5.1                           |  |
| Mobility     Image: Comparison of the second second | Spinal Immobilisation                    |  |                  | No                            |  |
| Ambulance Handover Comment       ✓         ✓ Peripheral IV       ✓         ✓ Antecubital Cannula Right 18 gauge (gr       ✓         ✓ Activity       ✓         ◇ Activity       ✓         ◇ Present on Admission Insertion Date/Time       02/07/2023 09:56         Inserted Under Emergency Situation       Yes         ◇ Inserted By       ✓                                                                                                    | Mobility                                 |  |                  |                               |  |
| <ul> <li>△ Peripheral IV</li> <li>△ Antecubital Cannula Right 18 gauge (gr</li> <li>◇ Activity</li> <li>◇ Present on Admission Insertion Date/Time</li> <li>02/07/2023 09:56</li> <li>Inserted Under Emergency Situation</li> <li>◇ Inserted By</li> <li>Ambulance</li> </ul>                                                                                                    | Ambulance Handover Comment               |  |                  |                               |  |
| <ul> <li>△ Antecubital Cannula Right 18 gauge (gr</li> <li>◇ Activity</li> <li>◇ Present on Admission Insertion Date/Time</li> <li>○ 2/07/2023 09:56</li> <li>Inserted Under Emergency Situation</li> <li>◇ Inserted By</li> <li>Ambulance</li> </ul>                                                                                                    | △ Peripheral IV                          |  |                  |                               |  |
| Activity     Present on admission/transfe     Present on Admission Insertion Date/Time     02/07/2023 09:56     Inserted Under Emergency Situation     Yes     Inserted By     Ambulance                                                                                                    | ⊿ Antecubital Cannula Right 18 gauge (gr |  |                  |                               |  |
| Present on Admission Insertion Date/Time 02/07/2023 09:56     Inserted Under Emergency Situation Yes     Inserted By Ambulance                                                                                                    | Activity                                 |  | Presen           | Present on admission/transfer |  |
| Inserted Under Emergency Situation Yes Inserted By Ambulance                                                                                                    | Present on Admission Insertion Date/Time |  | 02/07/2023 09:56 |                               |  |
| lnserted By Ambulance                                                                                                    | Inserted Under Emergency Situation       |  | Yes              |                               |  |
|                                                                                                    | lnserted By                              |  | Ambulance        |                               |  |

## Important

- If the patient arrives via AV the patient will automatically be allocated into the AV waiting room zone on LaunchPoint.
- The AV task and offload time must be documented. This is a HARD stop for discharge/admit.
- If the patient is offloaded to the waiting room the offload time must be documented.

## Handy Hint

- After completing the AV handover task you can view, amend or add further detail in 'ED Quick View' iView documentation.
- Once the patient has been moved into a bed they will no longer display in the AV WR.

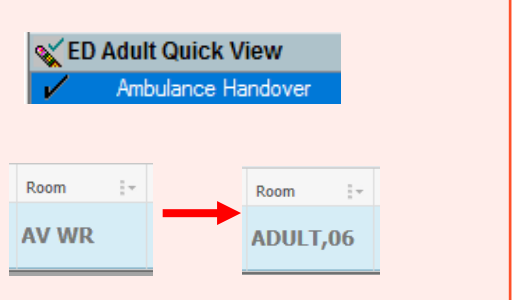

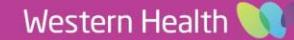